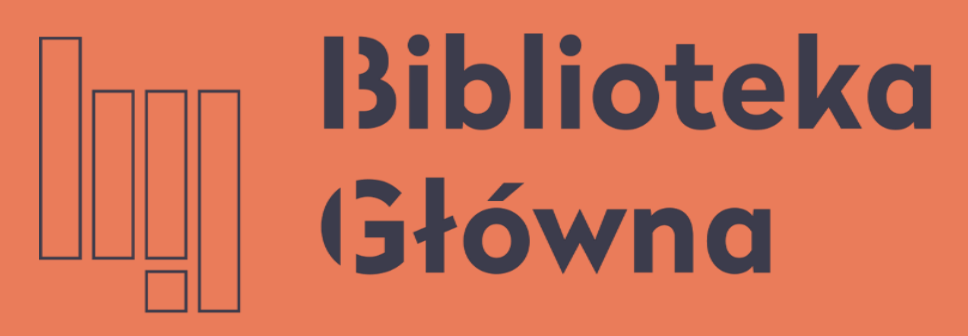

POLITECHNIKA WARSZAWSKA

# Jak zarejestrować się w Publons i otrzymać swój unikalny numer

Politechnika Warszawska Instrukcja

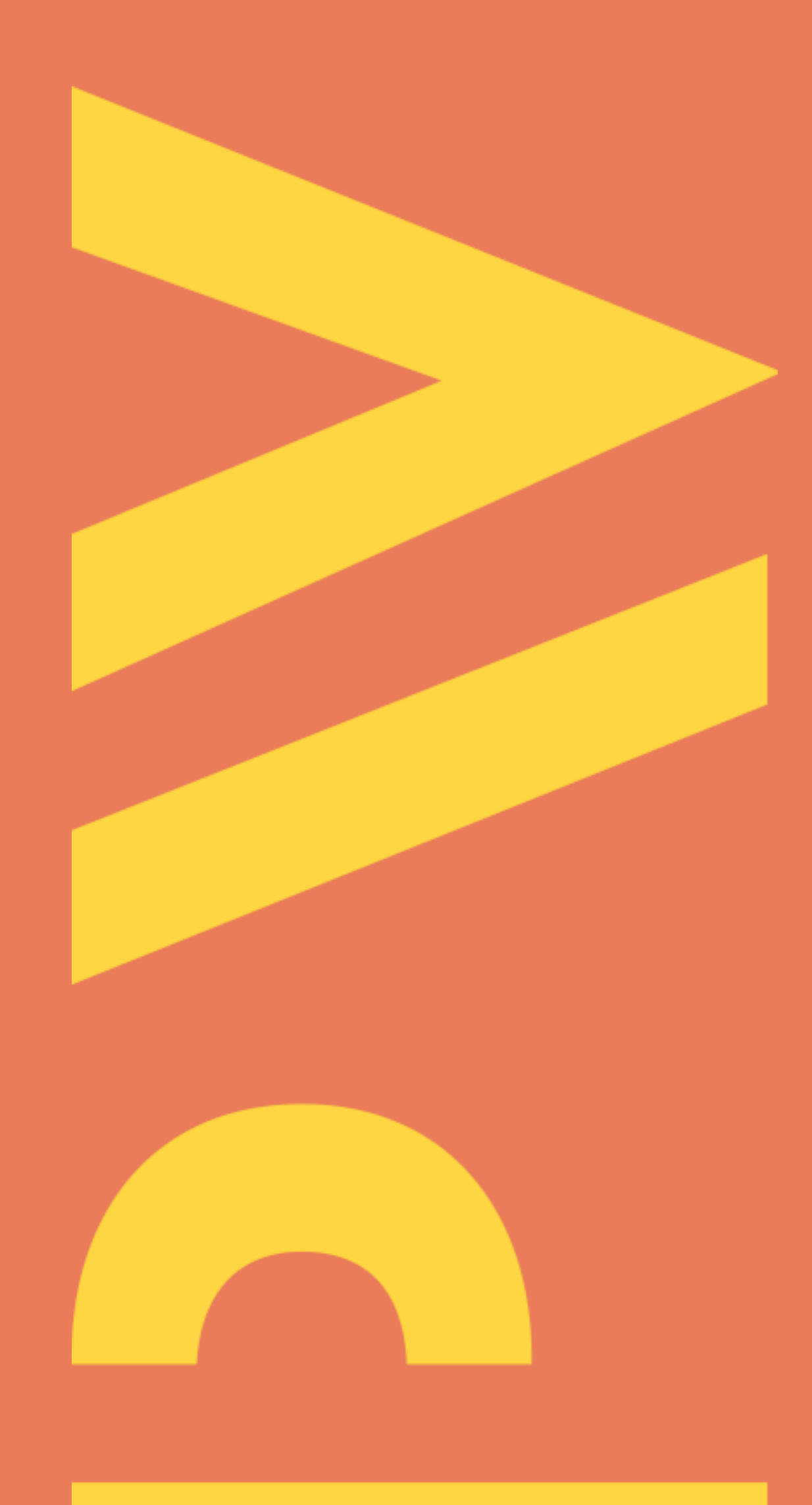

Aktualizacja lipiec 2021

kwietniu 2019 r. nastąpiła automatyczna W ResearcherID (oznaczonych jako publiczne) z Publons

są automatycznie przekierowywane do platformy Publons

Politechnika Warszawska

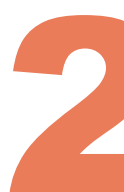

- profili integracja
- Wszystkie dotychczasowe łącza prowadzące do profilu ResearcherID

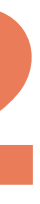

- rejestrowanie publikacji (bezpośredni import z Web of Science, ORCiD lub menedżerów bibliografii, np. EndNote, Zotero lub Mendeley)
- śledzenie cytowań automatycznie importowanych z Web of Science Core Collection
- zarządzanie swoimi publikacjami w Web of Science
- śledzenie, weryfikacja i prezentowanie recenzji oraz członkostwa w redakcjach czasopism naukowych. Z platformy korzystają tacy wydawcy jak m.in. Springer Nature, Wiley, Taylor and Francis Group, IOP Publisher, Wolters Kluwer, Royal Society of Chemistry

Politechnika Warszawska

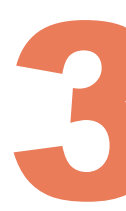

Połączenie ResearcherID z Publons umożliwia zebranie w jednym miejscu wszystkich informacji dotyczących funkcjonowania naukowca jako autora, recenzenta czy redaktora tj.:

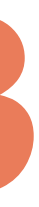

#### Otwórz stronę <u>https://publons.com/</u>

# Track more of your research impact

Your publications, citation metrics, peer reviews and journal editing work, in one place.

publons browse community faq Q

Politechnika Warszawska

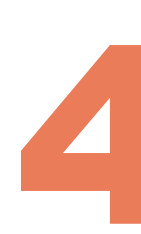

LOG IN

Clari

Web

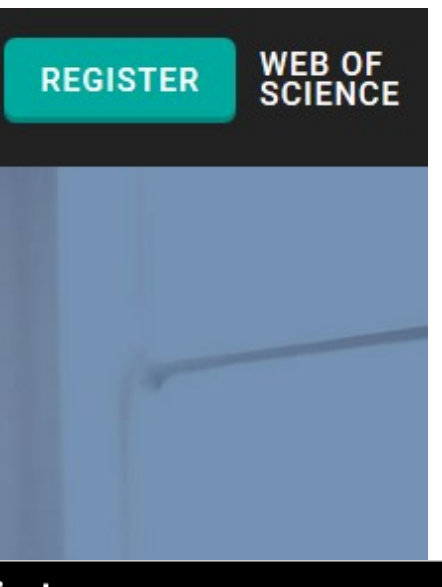

#### lub skorzystaj z zakładek w bazie Web of Science

| vate                                                                                                    | English 🗸                                                                                                    |
|----------------------------------------------------------------------------------------------------|----------------------------------------------------------------------------------------------------|
| of Science <sup>™</sup> Search Marked List History Alerts                                                                                   | Web of Science<br>Web of Science (Classic)                                                                             |
| Discover multidisciplinary content<br>from the world's most trusted global citation database.                                               | Publons<br>InCites Benchmarking & Ar<br>Journal Citation Reports ™<br>Essential Science Indicator<br>Reference Manager |
| Search in: Web of Science Core Collection < Editions: All <                                                                                 | EndNote<br>EndNote Click                                                                                               |
| DOCUMENTS AUTHORS CITED REFERENCES STRUCTURE   All Fields ~ Example: liver disease india singh   + Add row + Add date range Advanced Search |                                                                                                    |
|                                                                                                    | Clear Search                                                                                                    |

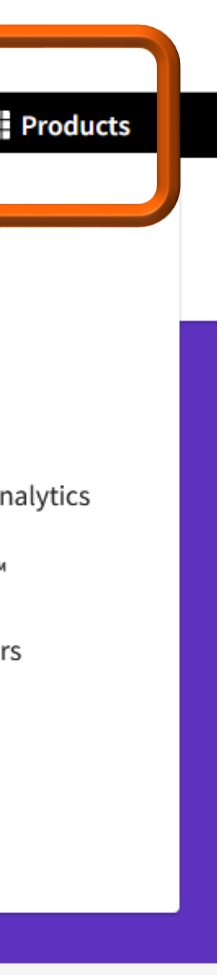

autoryzacji dostępu

Jeżeli masz już konto w w/w serwisach lub korzystałeś z dawnego portalu Researcher ID, nie zakładaj nowego konta tylko kliknij LOG IN, a następnie użyj loginu i hasła wykorzystywanego w tych serwisach

Politechnika Warszawska

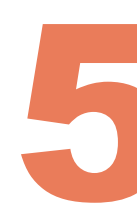

### Narzędzia Publons, EndNote, Web of Science i InCites mają jeden system

### publons browse community FAQ Q REGISTER LOG IN Tack more Of research

Your publications, citation metrics, peer reviews and journal editing work, in one place.

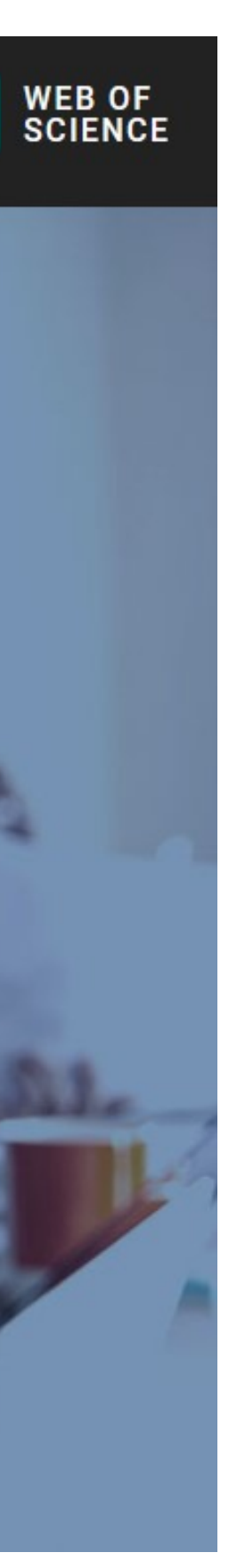

Do nowych kont nie są już przypisywane identyfikatory ResearcherID

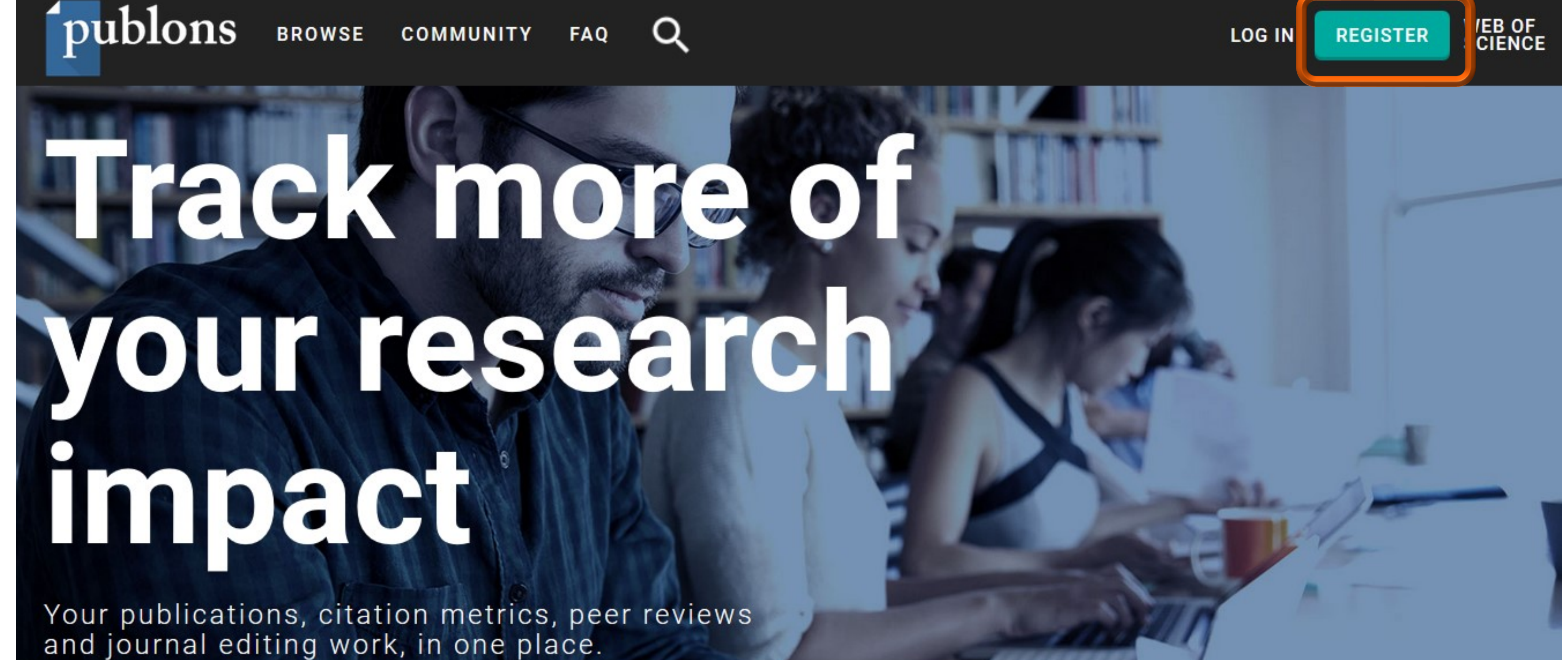

Politechnika Warszawska

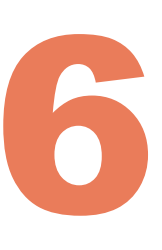

# Nowi użytkownicy powinni skorzystać z opcji rejestracji – **REGISTER** (1)

### Wypełnij formularz i zatwierdź wybierając **Register** (2)

publons browse community FAQ Q

Register to continue with Publons

Home ! Register

You can now sign in to Publons, EndNote, and Web of Science<sup>®</sup> with one email address and password.

If you previously had a ResearcherID account or already have an account with one of the above products, please sign in with your credentials for that service to start using Publons. Learn more about registering for Publons here

| cmail address         |    | Already a member? |
|-----------------------|----|-------------------|
| Iwona.socik@pw.edu.pl |    |                   |
| Passaver              |    | Sign in           |
|                       | ø  |                   |
|                       |    |                   |
| Re-enter password     |    |                   |
|                       | Θ  |                   |
|                       |    |                   |
| First Name            | OR |                   |
| Iwona                 |    |                   |
|                       |    |                   |
| Last Name             |    |                   |
| Socik                 |    |                   |
|                       |    |                   |
| Ponista               |    |                   |
| Negiste               |    |                   |
|                       |    |                   |
|                       |    |                   |

#### Politechnika Warszawska

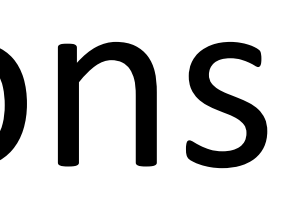

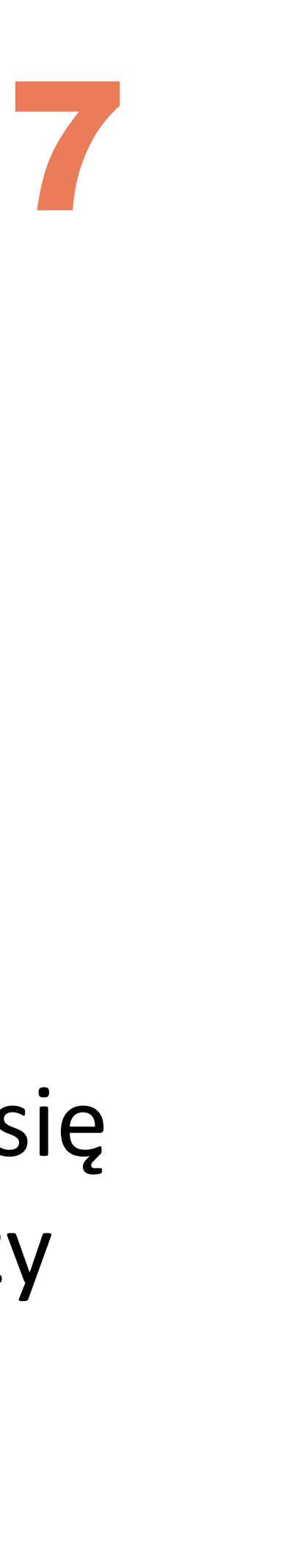

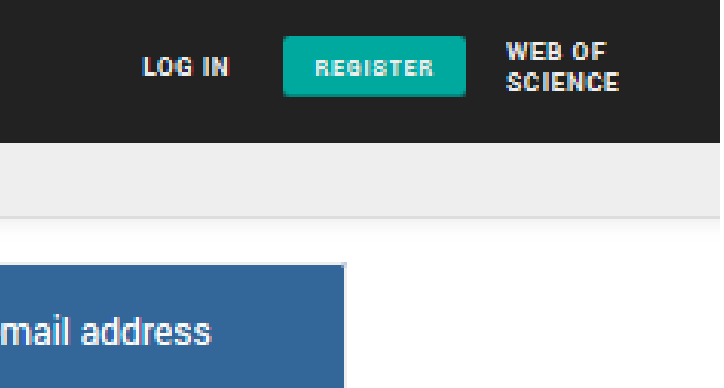

### Można też zarejestrować się poprzez Google, ORCID czy LinkedIn

# Na podany adres email zostanie wysłana informacja w celu potwierdzenia rejestracji

REGISTER

| publons         | BROWSE | COMMUNITY       | FAQ       | Q                        | LOG II                           | N |
|-----------------|--------|-----------------|-----------|--------------------------|----------------------------------|---|
| Home 🕨 Register |        |                 |           |                          |                                  |   |
|                 |        |                 |           |                          | Clarivate<br>Analytics           |   |
|                 |        |                 |           | Thank yo                 | DU                               |   |
|                 |        | A registr       | ation cor | nfirmation has been sent | t to iwona.socik@pw.edu.pl.      |   |
|                 |        | You may need to | o check y | our spam folder or unbl  | ock the domain "@clarivate.com." |   |
|                 |        |                 |           | ОК                       |                                  |   |
|                 |        |                 |           | Need help? Contact Custo | mer Care.                        |   |

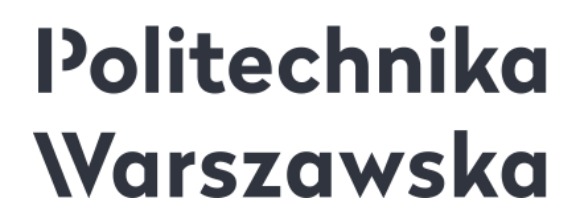

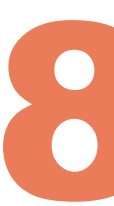

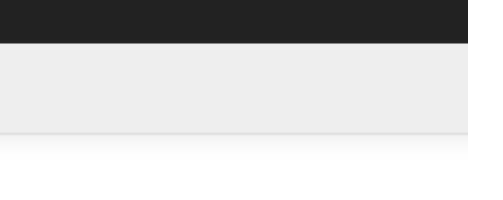

WEB OF

SCIENCE

Publons email activation request

#### Publons

#### Hello,

To ensure that you are the owner of this email address please click on the link below (or copy and paste into your browser) to verify your email address:

#### Click here to activate

If you didn't make this request or need help, please contact us at info@publons.com

Thank you,

Team Publons

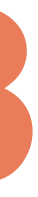

#### Po zalogowaniu się na Publons masz dostęp do swojego profilu

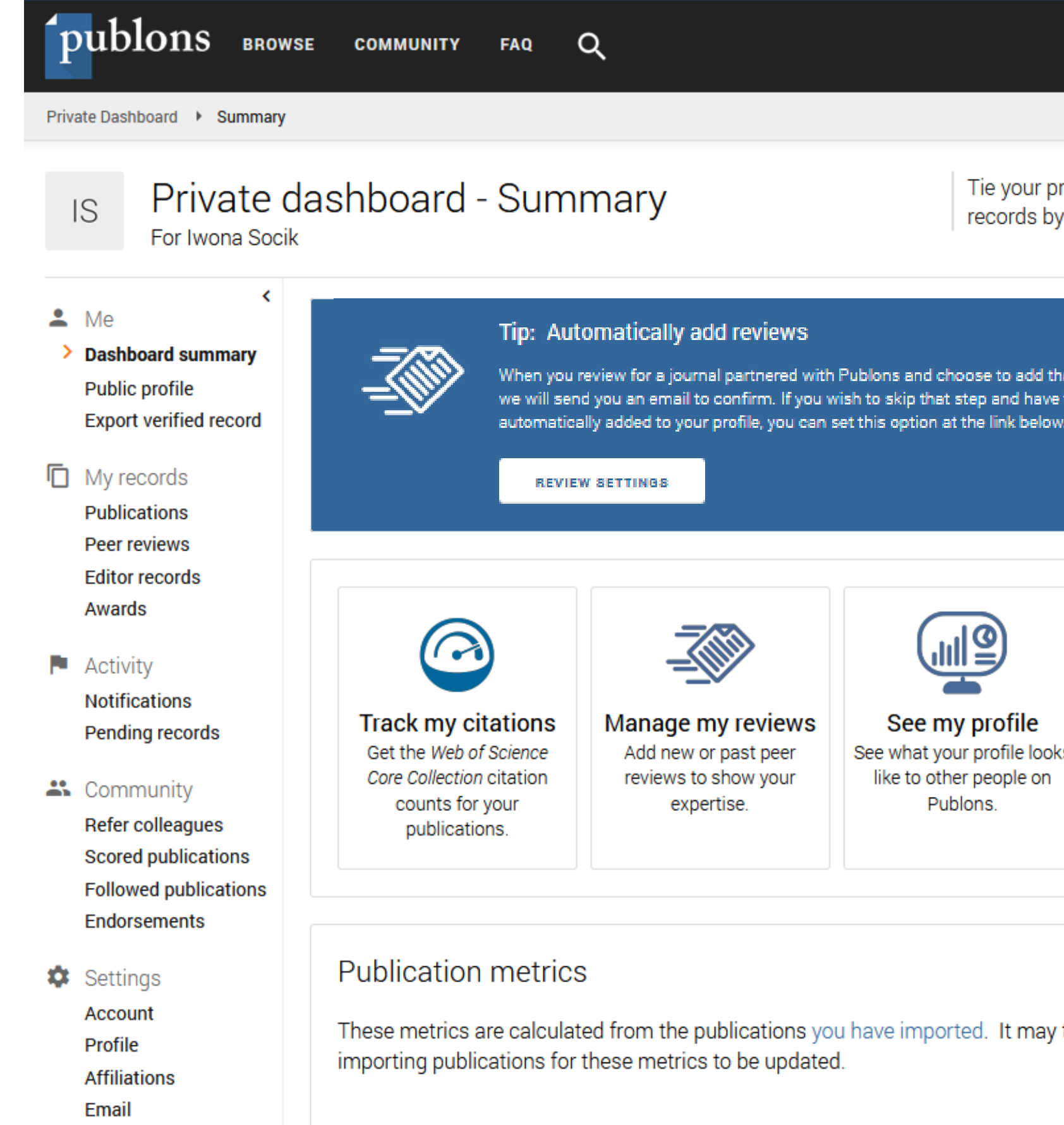

PUBLICATIONS IN

WEB OF SCIENCE

Permissions

SUM OF TIMES

H-INDEX

CITED

#### Politechnika Warszawska

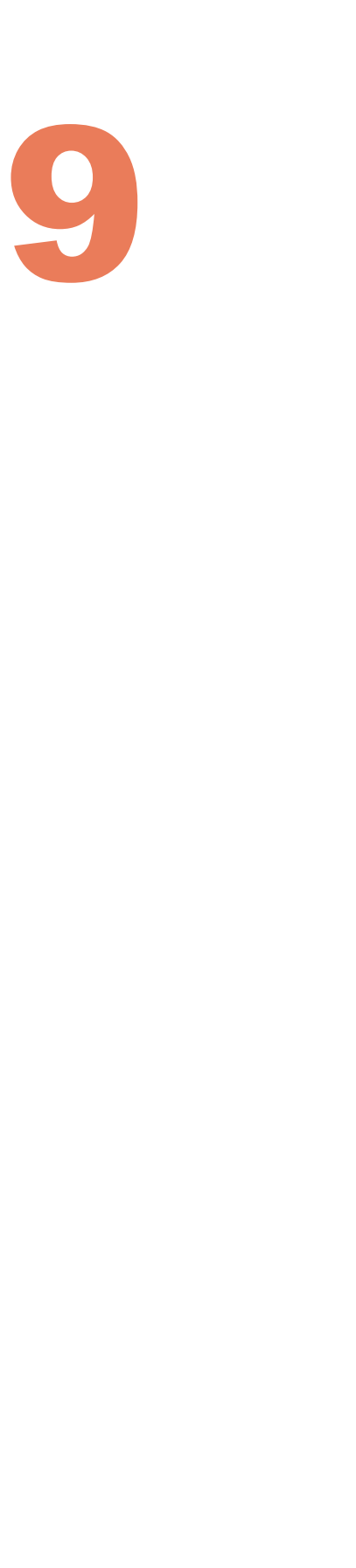

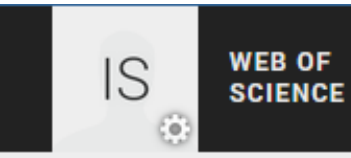

Tie your profile to your Web of Science records by claiming your ResearcherID<sup>(2)</sup>

X

When you review for a journal partnered with Publons and choose to add that review to your profile, we will send you an email to confirm. If you wish to skip that step and have those reviews

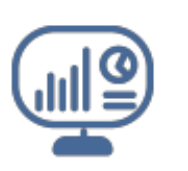

See my profile See what your profile looks like to other people on Publons.

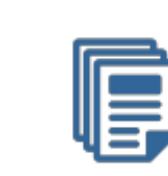

Learn to peer review Take our online course in peer-review and put yourself in front of editors using Publons.

These metrics are calculated from the publications you have imported. It may take up to an hour after

AVERAGE CITATIONS AVERAGE CITATIONS PER ITEM PER YEAR

# Edycja profilu

Możesz uzupełnić profil w sekcji Profile, Affiliations i Email dodając, np.:

- inne warianty swojego nazwiska
- krótki opis
- afiliację (zgodnie z przyjętym w Uczelni nazewnictwem)
- obszary zainteresowań
- swoje zdjęcie

Politechnika Warszawska

#### zakładkach: (3) Settings W

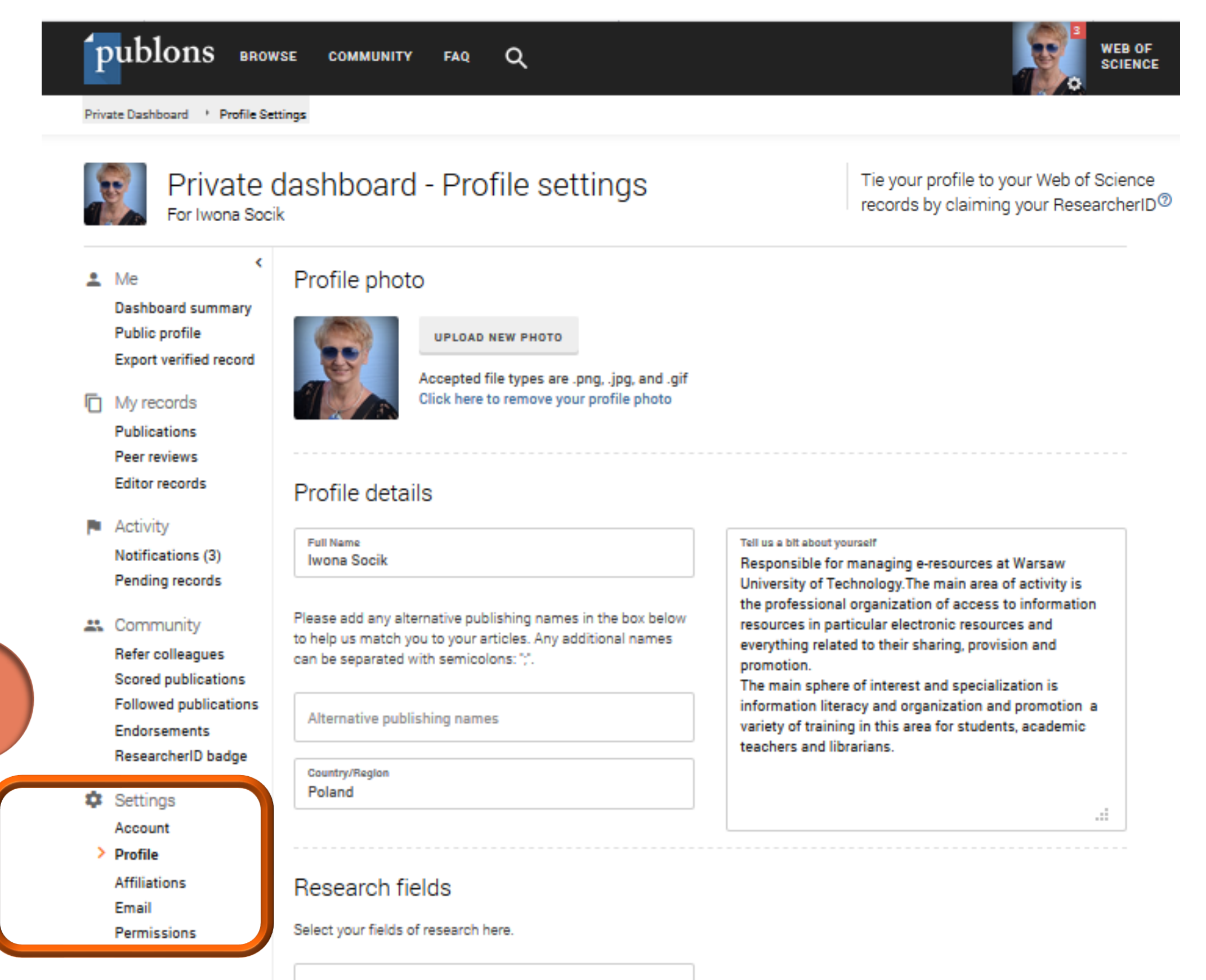

Research field

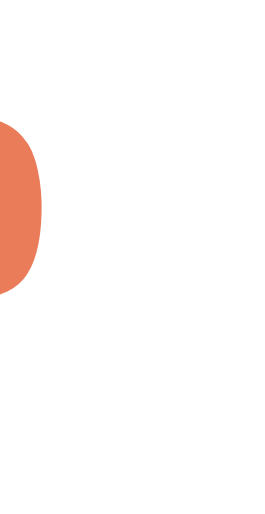

## Web of Science ResearcherID

- Web of Science ResearcherID jest unikalnym identyfikatorem naukowca, zintegrowanym z Publons, Web of Science i InCites
- Zaimportuj swoje publikacje z Web of Science, aby uzyskać Web of Science ResearcherID
- Publons przypisuje ResearcherID do profili z co najmniej jedną publikacją zaimportowaną z Web of Science

Politechnika Warszawska 11

## Web of Science ResearcherID

#### Twój Web of Science ResearcherID będzie widoczny w prawym górnym rogu

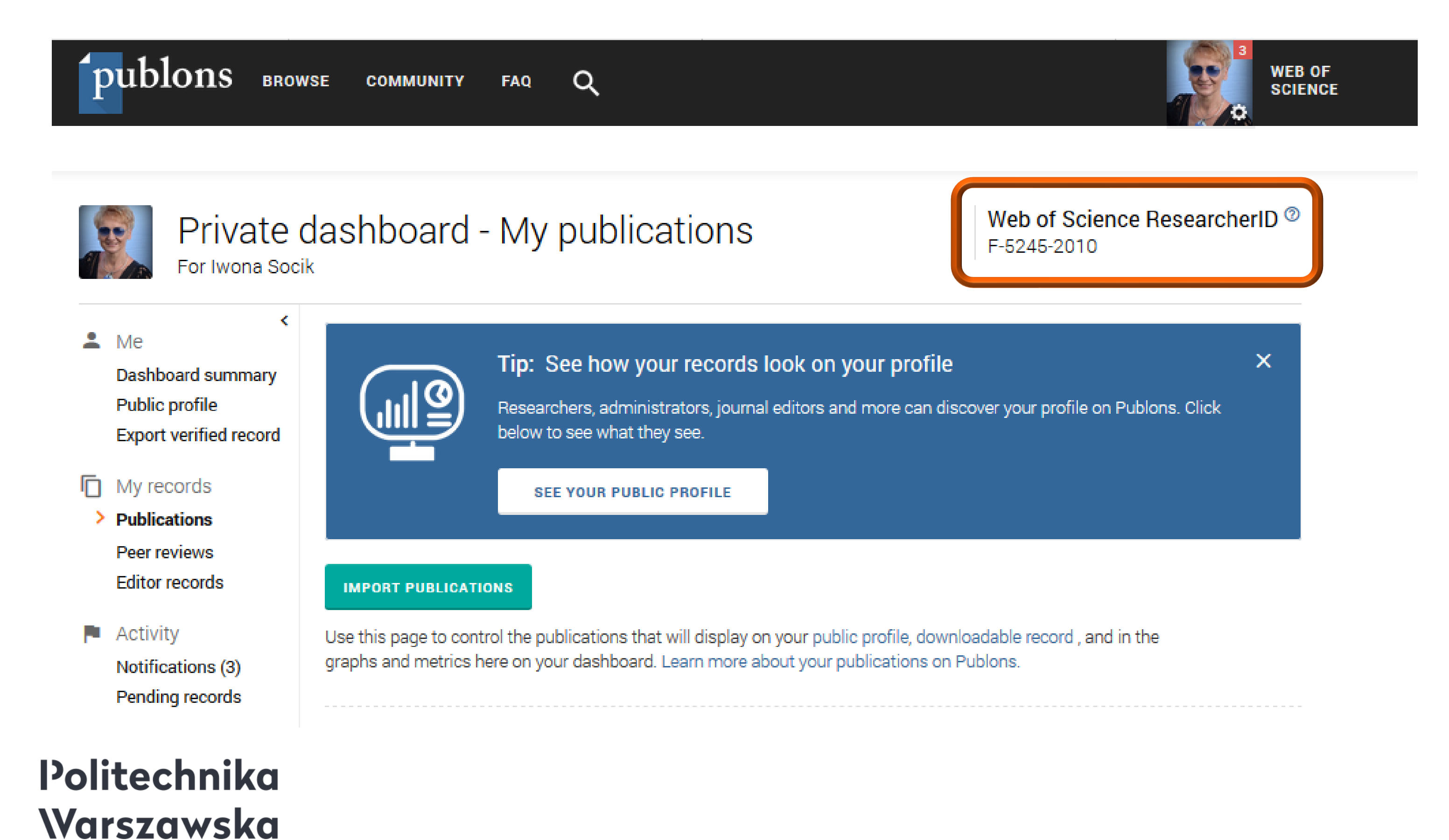

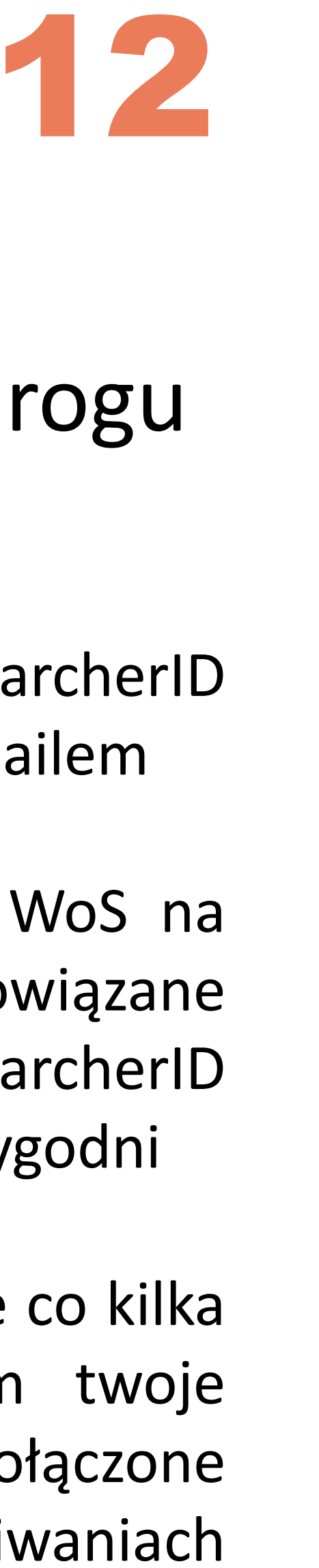

- o nadaniu identyfikatora ResearcherID zostaniesz powiadomiony e-mailem
- publikacje zaimportowane z WoS na profil Publons zostaną powiązane z identyfikatorem ResearcherID w bazie WoS w ciągu dwóch tygodni
- dane InCites są aktualizowane co kilka miesięcy, w związku z tym twoje publikacje zostaną połączone z ResearcherID w wyszukiwaniach InCites przy kolejnej aktualizacji

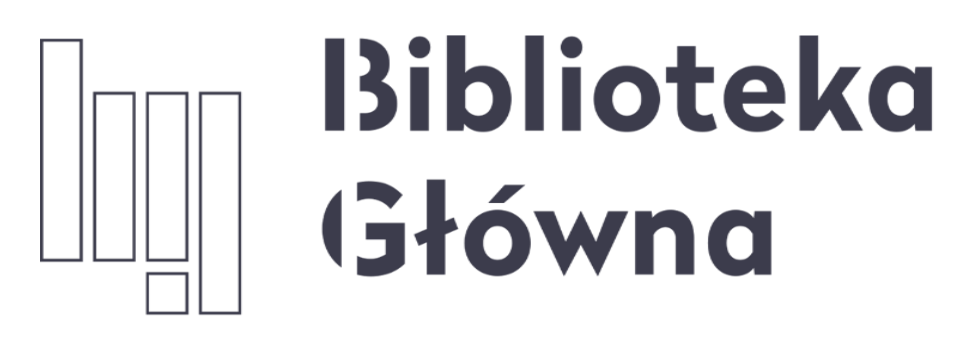

POLITECHNIKA WARSZAWSKA

# Jeśli masz pytania skontaktuj się z nami repozytorium.bg@pw.edu.pl tel. 234 60 74 (pon.-pt. 9:00-16:00)

Zachęcamy do zapoznania się z pozostałymi materiałami instruktażowymi w zakładce 'Ewaluacja w PW - instrukcje" na stronie internetowej BGPW. Dotyczą one postanowień wskazanych w zarządzeniach Rektora odnośnie Kryterium I w ewaluacji

Politechnika Warszawska 13

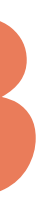